## 1. 設定状況の確認 【 IE8 以降における確認例】

① Internet Explorerの[ツール]→[インターネット オプション]をクリックします。 (メニューバーの表示がない場合は、[Alt]キーを押しながら、[T]キーと[O]キーを押してください)

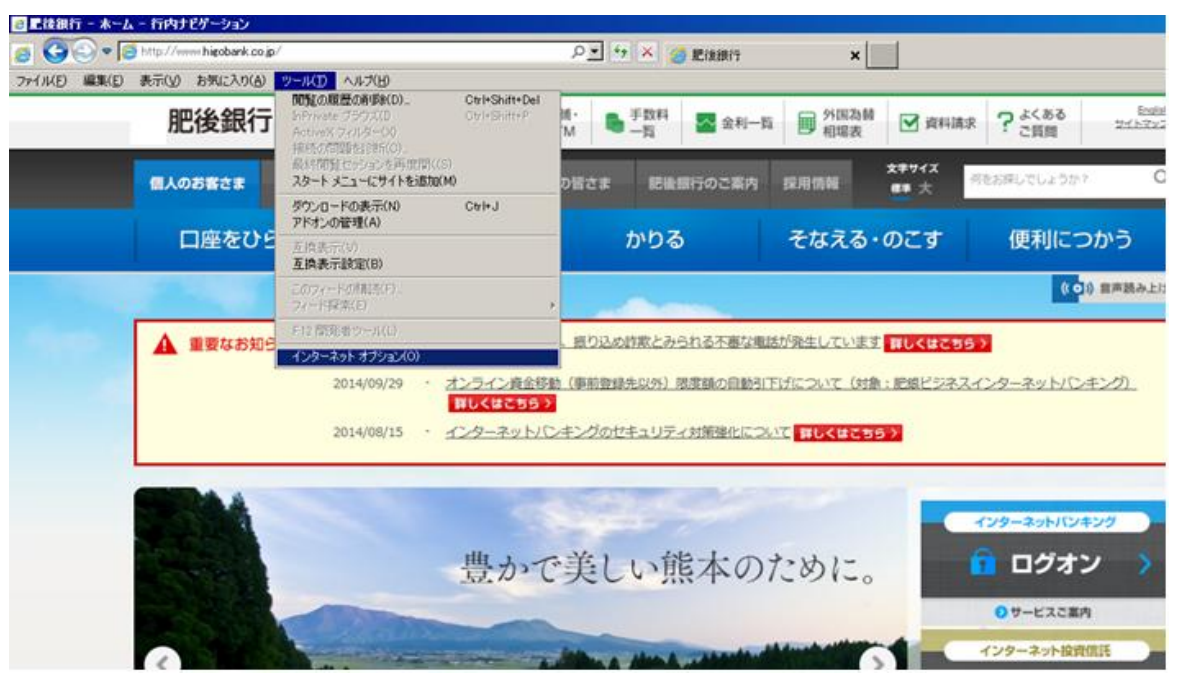

- ② [インターネット オプション]→[詳細設定]タブをクリックします。
- ③ [セキュリティ]項目のうち、[TLS 1.0]、または[TLS 1.2]のいずれか(もしくは両方)にチェックがある事を確認します。 ■ チェックがある場合は確認作業終了
  - チェックがない場合は下記「1-2. 設定変更手順」を行って下さい。

( IE8以降 )

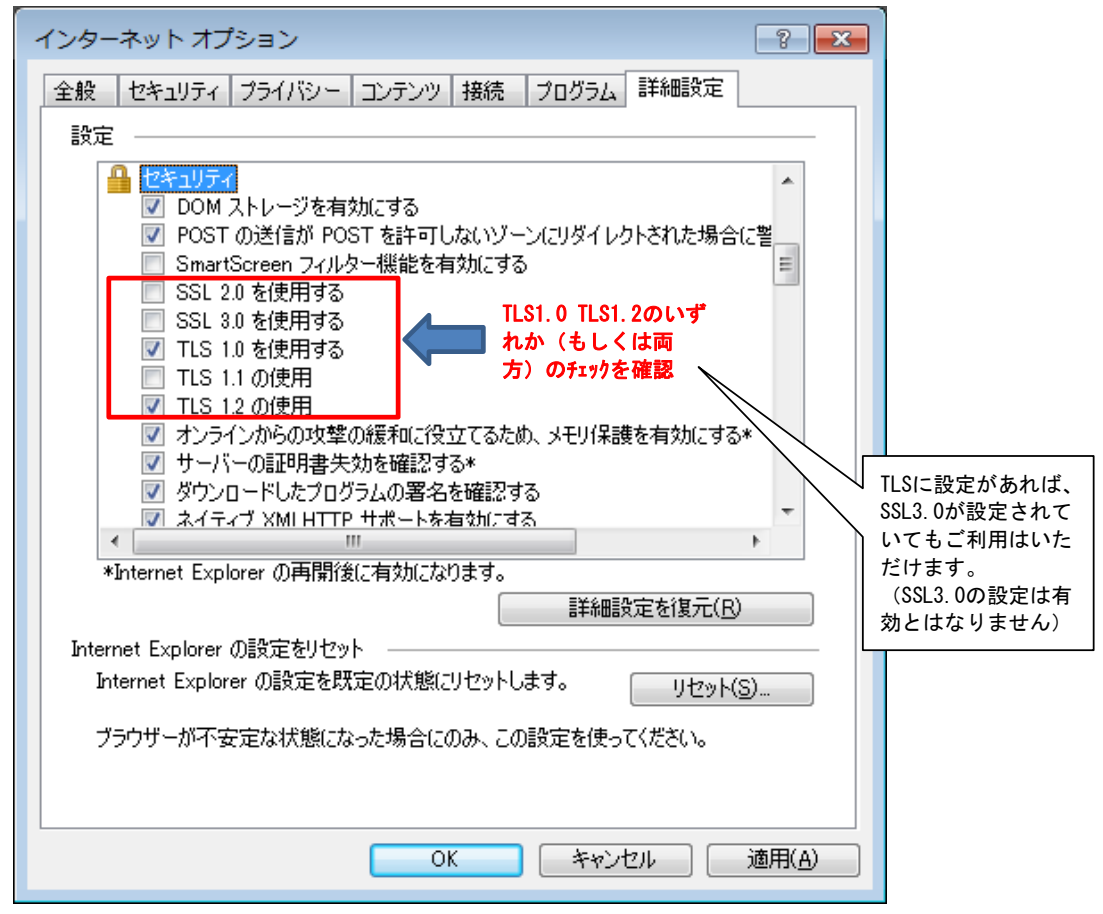

- 1-2. 設定変更手順
  - ① 上記の[セキュリティ]項目のうち、[TLS 1.0]、または[TLS 1.2]のいずれか(もしくは両方)にチェックを入れます。
  - ②「OK」をクリックします。
  - 終了し、Internet Explorerを再起動します。

## 2. 確認及び変更手順 【 Chrome における確認手順例(個人向けのみ)】

① Chrome のメニューから「設定」を選択します。

| 肥後銀行 新教研 The Higo Bank Ltd |                 | ♀ 忘然· ●             | ♀ 店舗· ● 手数料 🚾 金利一覧 📟 外国為替 🕑 資料課 |                                |                                                         | 新しいタブ(T) Ctrl+T<br>新しいウィンドウ(N) Ctrl+N |                            |        |                  |
|----------------------------|-----------------|---------------------|---------------------------------|--------------------------------|---------------------------------------------------------|---------------------------------------|----------------------------|--------|------------------|
| 人のお客さま                     | 法人・個人事業主のお客さま   | 林主・投資家の留さま 記載銀行のご案内 |                                 | 10444<br>採用情報 ## 大             | シークレット ウィンドウを開く(I) Ctrl+Shift+N<br>ブックマーク(6)<br>最近使ったタブ |                                       |                            |        |                  |
| 口座をひ                       | らく ためる・2        | いやす                 | かりる                             | そなえる                           | ・のこす                                                    | 模集                                    | 切り取り(T)                    | ⊐ビ-(C) | 貼り付け(P           |
|                            |                 |                     |                                 | 名前を(<br>検索(F)<br>印刷(P)<br>拡大/稱 | 1けてページを保存<br><br>小                                      | (A)<br>- 100%                         | Ctrl+S<br>Ctrl+F<br>Ctrl+P |        |                  |
|                            | 2014/08/15 · 코그 | ·クーネットバンキングの        | セキュリティ対策強化                      | CONT NUK                       | *295>                                                   | 履歴(H)<br>ダウンC<br>Chrome               | コード(D)<br>2 にログイン          |        | Ctrl+H<br>Ctrl+J |
|                            |                 |                     |                                 |                                |                                                         | 證定(S)                                 | 8                          |        |                  |
|                            |                 | 豊かで美し               | い能本の                            | ために                            |                                                         | Google<br>ヘルプ(                        | H)                         | (6)    |                  |
|                            |                 |                     |                                 |                                |                                                         | その他の                                  | ワツール(L)                    |        |                  |
|                            | A STATE         |                     |                                 |                                |                                                         | 排了(X)                                 |                            |        | ctrl+Shift+O     |

②「ネットワーク」項目から「プロキシ設定の変更」を選択します。 (ネットワークの表示がない場合は、詳細設定を表示を押すと表示されます。)

| 肥後銀行                    | × 🗸 🌣 設定                                                                          | ×                                   |                            |             |         |
|-------------------------|-----------------------------------------------------------------------------------|-------------------------------------|----------------------------|-------------|---------|
| ← → C □                 | chrome://settings                                                                 |                                     |                            |             |         |
| Chrome                  | 設定                                                                                |                                     |                            |             | 設定項目を検索 |
| 贈歴<br>拡張線蛇<br><b>設定</b> | バスワードとフォ<br>図 ワンクリックマ                                                             | ーム<br>このウェブ フォームへの自動                | カスカを有効にする 目                | 自動入力設定の管理   |         |
| 板要                      | ウェブ コンテンツ                                                                         | KF2C14829 & / XJ- P2                | 1812                       |             |         |
| _                       | フォント サイズ:<br>ページのズーム:                                                             |                                     | フォントをカスタ                   | マイズ…        |         |
|                         | ネットワーク<br>Google Chrome は<br>プロキシ段定の!                                             | 。コンピュータのシステム<br>空更                  | プロキシ設定を使用し                 | してネットワークに接続 | きしています. |
|                         | <ul> <li>言語</li> <li>Chrome による言い</li> <li>言語と入力の設い</li> <li>○ 毎面語以外の/</li> </ul> | 目の処理と表示の方法を変更<br>E<br>ページで翻訳ツールを表示す | する <u>詳しく見る</u><br>る 言語を管理 |             |         |
|                         | ダウンロード<br>ダウンロード保存:                                                               | 先: C:\Users\USER\Download           | fs                         | 交更          |         |

- ③「インターネットプロパティ」→「詳細設定」タブをクリックします。
- ④「セキュリティ」項目のうち、[TLS 1.0]、または[TLS 1.2]のいずれか(もしくは両方)にチェックがある事を確認します。
  - チェックがある場合は確認作業終了
  - チェックがない場合は下記「2-1. 設定変更手順」を行って下さい。

| 😢 インターネットのプロパティ                                                                                           |
|----------------------------------------------------------------------------------------------------|
| 全般 セキュリティ ブライバシー コンテンツ 接続 プログラム 詳細設定                                                                      |
| 設定                                                                                                    |
| <ul> <li></li></ul>                                                                                       |
| *Internet Explorer の中語のところのようよう。<br>詳細設定を復元(R)                                                            |
| Internet Explorer の設定をリセット<br>Internet Explorer の設定を既定の状態にリセットします。<br>ブラウザーが不安定な状態になった場合にのみ、この設定を使ってください。 |
| OK         キャンセル         適用(A)                                                                            |

## 2-1. 設定変更手順

- ① 上記の[セキュリティ]項目のうち[TLS 1.0]、または[TLS 1.2]のいずれか(もしくは両方)にチェックを入れます。
- ②「OK」をクリックします。
- ③ 終了し、Chrome を再起動します。